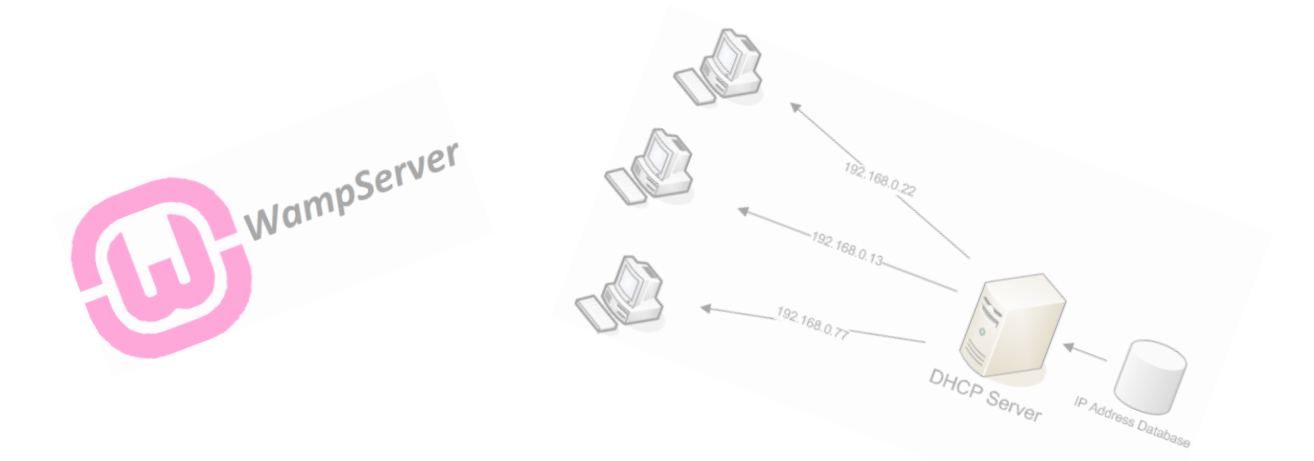

# **Dokumentation Valentino Panico**

### <u>Inhaltsverzeichnis</u>

| Theorie            | 3 |
|--------------------|---|
| Webserver          | 3 |
| DHCP-Server        | 4 |
| Praxis             | 5 |
| Installation WAMP  | 5 |
| Konfiguration WAMP | 6 |
| Installation DHCP  | 7 |
| Quellen            | 2 |

### <u>Theorie</u>

### <u>Webserver</u>

Der Webserver speichert und verwaltet Webseiten und stellt sie dann den Nutzer zur Verfügung.<sup>[1]</sup>

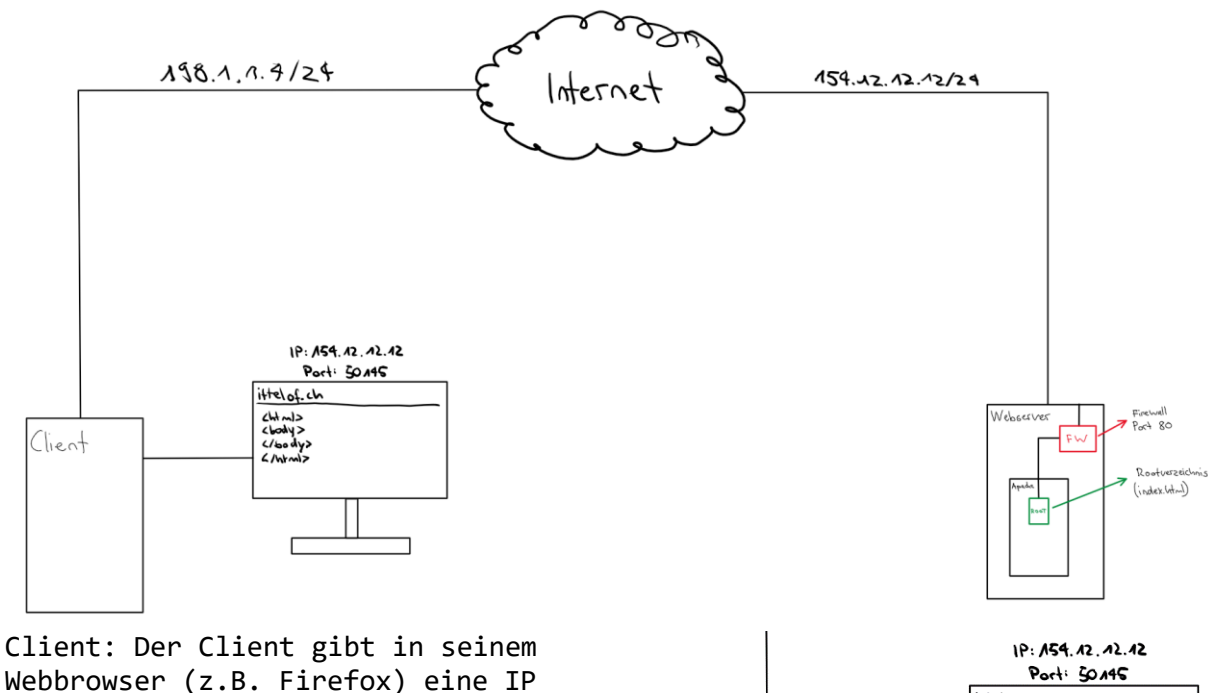

Webbrowser (z.B. Firefox) eine IP (z.B. 154.12.12.12) oder Domäne (z.B. ittelof.ch) ein, um auf eine Webseite zu kommen. Sobald er die Entertaste drückt, geht ein Datenpacket mit seiner IP (Source IP), die IP des Webserver (Destination IP) und seinem Port des Tabs ins Internet.

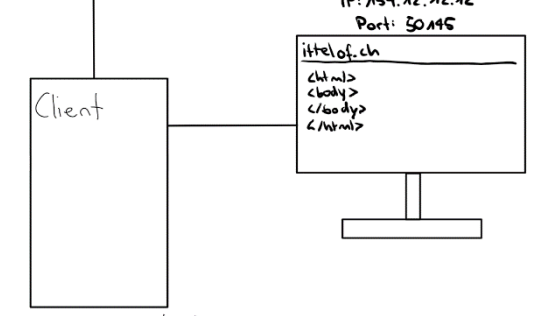

92

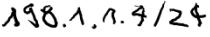

Internet: Im Internet angekommen, wird eine Rundsendung gemacht und nach dem Webserver gesucht.

Webserver: Beim Webserver geht das Datenpacket zuerst durch die Firewall. Bei der Firewall muss ein Port geöffnet sein, damit es zum Inhalt des Webserver kommt (Standard-Port des Webserver: 80 oder 443). Ist bei der Firewall der Port geöffnet geht das Datenpacket weiter und lädt die Standardseite (z.B. index.html). Die Seite, die der Client aufgerufen hat, wird dann auf dem Bildschirm von ihm angezeigt.

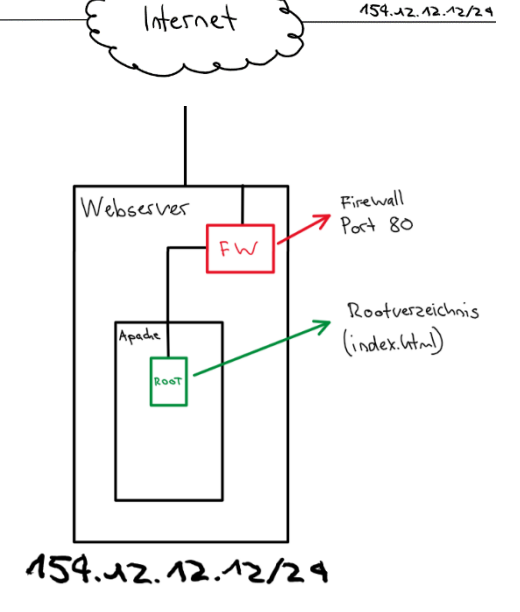

#### DHCP-Server

Der Dynamic Host Configuration Protocol Server (kurz DHCP) vergibt automatisch IP's. Bei der Konfiguration kann man einstellen, nach welcher Zeit der Client wieder eine neue IP bekommt (Leasetime). Unteranderem kann man denn Standardgateway, DNS-Server und die Subnetzmaske in der Konfiguration definieren

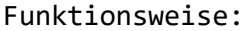

Der Client gibt als erstes allen möglichen DHCP-Servern über den Broadcast einen sogenannten DHCPDISCOVER. Der Discover fragt bei allen DHCP-Servern nach, ob sie noch eine freie IP haben. Falls ja, antwortet der DHCP-Server mit einem DHCPOFFER. Bei der Offer wird ein Angebot mit der verfügbaren IP-Adresse gemacht. Danach gibt der Client einen DHCPREQUEST. Dabei handelt es sich um

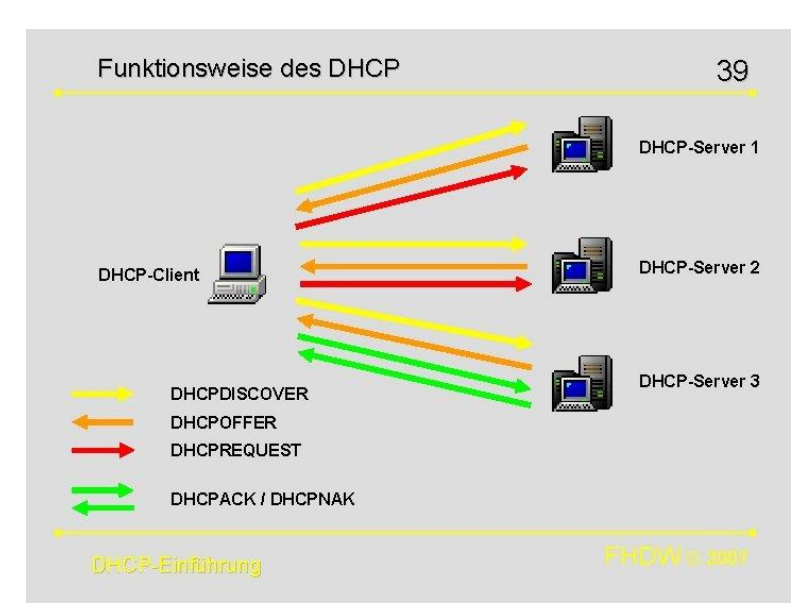

die Zusage. Diese wird immer dem DHCP-Server gegeben, der am schnellsten eine DHCPOFFER gemacht hat. Der DHCP-Server antwortet dann mit einem DCHPACK, bzw. DHCPNAK. Gehen wir davon aus das es eine positive Bestätigung gibt (DHCPACK, ACK = Acknowledge). Der DHCP-Server antwortet mit der IP-Adresse, Subnetzmaske, Standardgateway, DNS und Leasetime. Im Hintergrund des DHCP-Servers speichert er, die verliehene IP-Adresse, die MAC-Adresse des Clients und die Leasetime. Diese Daten braucht er, damit er weiss, wann und wem er eine neue IP-Adresse geben muss. Das Transportprotokoll ist UDP, der Port des DHCP-Servers ist 67 und der Port des DHCP-Clients ist 68.

## <u>Praxis</u>

### Installation WAMP

| Image: Stat:       Freigeber       Ansicht       Totis für komprimierte Ordner       Image: Stat:       Freigeber       Ansicht       Totis für komprimierte Ordner         Image: Stat:       Freigeber       Ansicht       Totis für komprimierte Ordner       Image: Stat:       Image: Stat:       Image: S                                                                                                    | C ×<br>i64" durchs<br>ungsdatum<br>1016 15:13<br>1016 16:21<br>1016 16:21<br>1016 16:21<br>1016 15:12<br>1016 15:14<br>1016 15:03<br>1016 15:05<br>1016 15:05<br>1016 15:05<br>1016 15:05<br>1016 15:05<br>1016 15:05<br>1016 15:05<br>1016 15:28<br>1020 11:20                                                                                                    |
|----------------------------------------------------------------------------------------------------|----------------------------------------------------------------------------------------------------|
| Batt         Freighen         Asidt         Tools für komprimiette Ordner                                                                                                    | 64" durchs ) ungsdatum 1016 15:13 1016 16:21 1016 16:21 1016 16:21 1016 16:21 1016 15:12 1016 15:03 1016 15:03 1016 15:05 1016 15:04 1018 12:58 1020 11:20 11:20                                                                                                    |
| ← → ↑ ↑ ↑ → Desr PC → _transfer_m123 (\\VBoxSvr) (2) → all_vc_redist_x86_x64       ↓ ℃       **       **       Comprimiente Größe       Kennvordg       Größe       Verhältnis       Ånderu         * Schnellzugriff       ● Desktop       **       **       **       **       **       **       **       **       **       **       **       **       **       **       **       **       **       **       **       **       **       **       **       **       **       **       **       **       **       **       **       **       **       **       **       **       **       **       **       **       **       **       **       **       **       **       **       **       **       **       **       **       **       **       **       **       **       **       **       **       **       **       **       **       **       **       **       **       **       **       **       **       **       **       **       **       **       **       **       **       **       **       **       **       **       **       **       **       **       **       **       **       ** </th <th>64" durchs<br/>yangsdatum<br/>1016 15:13<br/>1016 16:21<br/>1016 16:21<br/>1016 16:21<br/>1016 16:21<br/>1016 15:12<br/>1016 15:14<br/>1016 15:05<br/>1016 15:05<br/>10</th> | 64" durchs<br>yangsdatum<br>1016 15:13<br>1016 16:21<br>1016 16:21<br>1016 16:21<br>1016 16:21<br>1016 15:12<br>1016 15:14<br>1016 15:05<br>1016 15:05<br>10 |
| Nmme       Nmme                                                                                                    | Angsdatum<br>1016 15:13<br>1016 16:20<br>1016 16:21<br>1016 16:21<br>1016 15:12<br>1016 15:14<br>1016 15:03<br>1016 15:05<br>1016 15:04<br>1018 12:58<br>1020 11:20<br>11:20                                                                                                    |
| * Schnellzugriff       IV vcredist_2008_sp1_st1_st64       Anwendung       5081 KB       Nein       5103 KB       1%       0605.22         ID bokumente #       IV vcredist_2008_sp1_nfc_x64       Anwendung       4361 KB       Nein       4381 KB       1%       0605.22         ID bokumente #       IV vcredist_2008_sp1_nfc_x66       Anwendung       4351 KB       Nein       4375 KB       1%       0605.22         ID bokumente #       IV vcredist_2008_sp1_x64       Anwendung       4351 KB       Nein       4375 KB       1%       0605.22         ID bokumente #       IV vcredist_2008_sp1_x64       Anwendung       4351 KB       Nein       4381 KB       1%       07.05.22         ID vcredist_2008_sp1_x64       Anwendung       4351 KB       Nein       4387 KB       1%       07.05.22         IV vcredist_2010_sp1_x64       Anwendung       5731 KB       Nein       4787 KB       1%       07.05.22         IV vcredist_2010_sp1_x66       Anwendung       6731 KB       Nein       719 KB       3%       07.05.22         IV vcredist_2010_sp1_x66       Anwendung       6731 KB       Nein       7019 KB       3%       07.05.22         IV vcredist_2010_sp1_x66       Anwendung       6731 KB       Nein       7019 KB                                                                                                    | 0106 15:13<br>0106 15:20<br>0106 16:21<br>0106 16:21<br>0106 15:12<br>0106 15:14<br>0106 15:03<br>0106 15:05<br>0106 15:04<br>018 12:58<br>018 12:58<br>020 11:19<br>020 11:20                                                                                                    |
| Desktop       Im verdial; 2003; spl_atl, 246       Anwendung       436 K8       Nein       438 K8       1%       60.05.24         Downloads       Im verdial; 2008; spl_mtc, x66       Anwendung       435 K8       Nein       437 K8       1%       60.05.24         Im verdial; 2008; spl_mtc, x66       Anwendung       435 K8       Nein       437 K8       1%       60.05.24         Im verdial; 2008; spl_mtc, x66       Anwendung       435 K8       Nein       437 K8       1%       60.05.24         Im verdial; 2008; spl_x64       Anwendung       438 K8       Nein       436 K8       1%       07.05.24         Im verdial; 2010; spl_x64       Anwendung       435 K8       Nein       437 K8       1%       07.05.24         Im verdial; 2010; spl_x64       Anwendung       517 K8       Nein       437 K8       1%       07.05.24         Im verdial; 2012; upd4; x64       Anwendung       681 K8       Nein       437 K8       1%       07.05.24         Im verdial; 2012; upd4; x64       Anwendung       681 K8       Nein       7018 K8       4%       07.05.24         Im verdial; 2012; upd4; x64       Anwendung       610 K8       Nein       703 K8       4%       08.03.24         Im veredial; 2012; upd4; x64 </th <th>010 13/3<br/>010 16 16:20<br/>010 16 16:21<br/>010 16 15:12<br/>010 15:12<br/>010 15:14<br/>016 15:03<br/>016 15:05<br/>016 15:05<br/>016 15:04<br/>018 12:58<br/>018 12:58<br/>020 11:19<br/>020 11:20</th>                                                                                                    | 010 13/3<br>010 16 16:20<br>010 16 16:21<br>010 16 15:12<br>010 15:12<br>010 15:14<br>016 15:03<br>016 15:05<br>016 15:05<br>016 15:04<br>018 12:58<br>018 12:58<br>020 11:19<br>020 11:20                                                                                                    |
| ↓ Downloads       ↓ Ele vetedis 2008 sp1_mfc_x64       Anwendung       506 K8       Nein       506 K8       1%       60.05.20         □ Dokumente       ↓ veredist 2008 sp1_mfc_x66       Anwendung       4335 K8       Nein       4375 K8       1%       06.05.20         □ Diser PC       □ veredist 2008 sp1_x66       Anwendung       421 K8       Nein       419 K8       1%       07.05.20         □ Diser PC       □ veredist 2010 sp1_x66       Anwendung       505 K8       Nein       419 K8       1%       07.05.20         □ Co-Laufwerk (D)/Vir       □ veredist 2010 sp1_x66       Anwendung       517 K8       Nein       419 K8       1%       07.05.20         □ veredist 2010 sp1_x66       Anwendung       517 K8       Nein       4799 K8       1%       07.05.20         □ veredist 2010 sp1_x66       Anwendung       6187 K8       Nein       4799 K8       1%       07.05.20         □ veredist 2013 upd5_x64       Anwendung       6181 K8       Nein       7019 K8       3%       07.05.20         □ veredist 2013 upd5_x86       Anwendung       6181 K8       Nein       703 K8       4%       08.03.20         □ veredist 2013 upd5_x86       Anwendung       13750 K8       Nein       14'002 K8       2%       <                                                                                                    | 016 16:22<br>1016 16:21<br>1016 16:21<br>1016 15:12<br>1016 15:14<br>1016 15:03<br>1016 15:03<br>1016 15:04<br>018 12:58<br>018 12:58<br>018 12:58<br>020 11:19<br>020 11:20                                                                                                    |
| Bokumente       In verdisti, 2008, spl. mfc, x86       Anwendung       4355 K8       Nein       4375 K8       1%       606.05,2         Bilder       In verdist, 2008, spl. x64       Anwendung       4821 K8       Nein       4119 K8       1%       07.05,20         Co-Laufwerk (D:)Vir       In verdist, 2010, spl. x64       Anwendung       5157 K8       Nein       4737 K8       1%       07.05,20         In verdist, 2010, spl. x64       Anwendung       5157 K8       Nein       4797 K8       1%       07.05,20         In verdist, 2010, spl. x64       Anwendung       6187 K8       Nein       719 K8       1%       07.05,20         In verdist, 2012, upd4, x64       Anwendung       6187 K8       Nein       719 K8       1%       07.05,20         In verdist, 2012, upd4, x64       Anwendung       6187 K8       Nein       719 K8       3%       07.05,20         In verdist, 2012, upd4, x66       Anwendung       6181 K8       Nein       7019 K8       3%       07.05,20         In verdist, 2012, upd4, x66       Anwendung       6181 K8       Nein       703 K8       4%       08.03,20         In verdist, 2013, upd5, x66       Anwendung       14286 K8       Nein       14339 K8       2%       111.12       14.00                                                                                                    | 010 106 106:21<br>1016 106:21<br>1016 15:12<br>1016 15:14<br>1016 15:03<br>1016 15:05<br>1016 15:05<br>1016 15:04<br>018 12:58<br>018 12:58<br>018 12:58<br>020 11:19<br>020 11:20                                                                                                    |
| Bilder       I vcredist_2008_sp1_x64       Anwendung       4/21 K8       Nein       4/46 K8       1%       07.05.20         Dieser PC       I vcredist_2008_sp1_x66       Anwendung       4/05 K8       Nein       4/119 K8       1%       07.05.20         I vcredist_2010_sp1_x64       Anwendung       5/517 K8       Nein       4/19 K8       1%       07.05.20         I vcredist_2010_sp1_x64       Anwendung       4/85 K8       Nein       4/87 K8       1%       07.05.20         I vcredist_2012_upd4_x64       Anwendung       6/81 K8       Nein       4/07 K8       1%       07.05.20         I vcredist_2012_upd4_x64       Anwendung       6/81 K8       Nein       7/019 K8       3%       07.05.20         I vcredist_2012_upd4_x66       Anwendung       6/81 K8       Nein       7/03 K8       4%       08.03.20         I vcredist_2013_upd5_x66       Anwendung       6/81 K8       Nein       14/33 K8       2%       11.11.20         I vcredist_2019_x66       Anwendung       13/750 K8       Nein       14/33 K8       2%       11.11.20         I vcredist_2019_x66       Anwendung       13/750 K8       Nein       14/002 K8       2%       11.11.20         I vcredist_2019_x66       Anwendung                                                                                                    | 0016 15:12<br>0016 15:14<br>0016 15:05<br>0016 15:05<br>0016 15:05<br>0016 15:05<br>0018 12:58<br>0018 12:58<br>0018 12:58<br>0020 11:19<br>020 11:20                                                                                                    |
| Image: Severe PC       Image: Severe State State S                                                                                                    | 016 14:54<br>016 15:14<br>016 15:03<br>016 15:05<br>016 15:04<br>018 12:58<br>020 11:19<br>020 11:20                                                                                                    |
| Lieser PC         Image: Constraint of the second second seco                                                                                                    | 0016 15:14<br>0016 15:03<br>0016 15:05<br>0016 15:04<br>018 12:58<br>020 11:19<br>020 11:20                                                                                                    |
| Image: CD-Laufwerk (D) Virt       Image: Core dist_2010_pp1_x86       Anwendung       4'835 KB       Nein       4'879 KB       1%       07.05.20         Image: CD-Laufwerk (D) Virt       Image: Core dist_2012_upd4_x64       Anwendung       6'817 KB       Nein       7'019 KB       3%       07.05.20         Image: CD-Laufwerk (D) Virt       Image: Core dist_2012_upd4_x64       Anwendung       6'817 KB       Nein       7'019 KB       3%       07.05.20         Image: CD-Laufwerk (D) Virt       Image: Core dist_2012_upd4_x86       Anwendung       6'817 KB       Nein       6'401 KB       4%       07.05.20         Image: Core dist_2013_upd5_x64       Anwendung       6'816 KB       Nein       7'033 KB       4%       08.03.20         Image: Core dist_2013_upd5_x86       Anwendung       14'14 KB       Nein       14'539 KB       2%       11.11.20         Image: Core dist_2019_x86       Anwendung       13'750 KB       Nein       14'002 KB       2%       11.11.20         Image: Core dist_2019_x86       Anwendung       Image: Core dist_2019_x86       Anwendung       13'750 KB       Nein       14'002 KB       2%       11.11.20         Image: Core dist_2019_x86       Anwendung       Image: Core dist_2019_x86       Anwendung       Image: Core dist_2019_x86       Image: Cor                                                                                                    | 016 15:03<br>1016 15:05<br>1016 15:04<br>1018 12:58<br>018 12:58<br>020 11:19<br>020 11:20                                                                                                    |
| Image: Verzedist_2012_upd4_x64       Anwendung       6'817 KB       Nein       7'019 KB       3%       07.05.20         Image: Verzedist_2012_upd4_x86       Anwendung       6'200 KB       Nein       6'401 KB       4%       07.05.20         Image: Verzedist_2013_upd5_x84       Anwendung       6'816 KB       Nein       7'019 KB       4%       08.03.20         Image: Verzedist_2013_upd5_x86       Anwendung       6'141 KB       Nein       6'359 KB       4%       08.03.20         Image: Verzedist_2019_x64       Anwendung       14'286 KB       Nein       14'539 KB       2%       11.11.20         Image: Verzedist_2019_x66       Anwendung       13'750 KB       Nein       14'002 KB       2%       11.11.20         Image: Verzedist_2019_x86       Anwendung       13'750 KB       Nein       14'002 KB       2%       11.11.20         Image: Verzedist_2019_x86       Anwendung       13'750 KB       Nein       14'002 KB       2%       11.11.20         Image: Verzedist_2019_x86       Anwendung       13'750 KB       Nein       14'002 KB       2%       11.11.20         Image: Verzedist_2019_x86       Anwendung       13'750 KB       Nein       14'002 KB       2%       11.11.20         Image: Verzedist_2019_x86                                                                                                    | 016 15:05<br>1016 15:04<br>1018 12:58<br>1018 12:58<br>2020 11:19<br>020 11:20                                                                                                    |
| • Netzwerk         III vcredist_2012_upd4_x86         Anwendung         6'200 KB         Nein         6'401 KB         4%         07.05.20           III vcredist_2013_upd5_x64         Anwendung         6'816 KB         Nein         7033 KB         4%         08.03.20           III vcredist_2013_upd5_x66         Anwendung         6'141 KB         Nein         6'359 KB         4%         08.03.20           III vcredist_2019_x64         Anwendung         14'286 KB         Nein         14'539 KB         2%         11.11.20           III vcredist_2019_x86         Anwendung         13'750 KB         Nein         14'002 KB         2%         11.11.20           III vcredist_2019_x86         Anwendung         13'750 KB         Nein         14'002 KB         2%         11.11.20                                                                                                    | 016 15:04<br>1018 12:58<br>1018 12:58<br>1020 11:19<br>020 11:20                                                                                                    |
| Image: work of the state of the state o                                                                                                    | 1018 12:58<br>1018 12:58<br>1020 11:19<br>1020 11:20                                                                                                    |
| Image: workedist_2013_upd5_x86       Anwendung       6'141 KB       Nein       6'359 KB       4%       08.03.20         Image: workedist_2019_x64       Anwendung       14'286 KB       Nein       14'339 KB       2%       11.11.20         Image: workedist_2019_x86       Anwendung       13'750 KB       Nein       14'002 KB       2%       11.11.20         Image: workedist_2019_x86       Anwendung       13'750 KB       Nein       14'002 KB       2%       11.11.20         Image: workedist_2019_x86       Anwendung       13'750 KB       Nein       14'002 KB       2%       11.11.20         Image: workedist_2019_x86       Anwendung       13'750 KB       Nein       14'002 KB       2%       11.11.20         Image: workedist_2019_x86       Anwendung       13'750 KB       Nein       14'002 KB       2%       11.11.20         Image: workedist_2019_x86       Anwendung       13'750 KB       Nein       14'002 KB       2%       11.11.20         Image: workedist_2019_x86       Anwendung       13'750 KB       Nein       14'002 KB       2%       11.11.20         Image: workedist_2019_x86       Anwendung       14'002 KB       2%       11.11.20       14'002 KB       2%       11.11.20         Image: workedist_201                                                                                                    | 1018 12:58<br>1020 11:19<br>1020 11:20                                                                                                    |
| Image: control with the control with the contro withe control with the control with the contro                                                                                                    | 020 11:19<br>020 11:20                                                                                                    |
| I E veredist_2019_x86 Anwendung 13'750 KB Nein 14'002 KB 2% 11.11.20                                                                                                    | 020 11:20                                                                                                    |
| <<br>14 Elemente                                                                                                    | ×                                                                                                    |
| StandardInstallation         Image: Setup - Wampserver64 3.2.3         License Agreement         Please read the following important information before continuing.                                                                                                    |                                                                                                    |
| Please read the following License Agreement. You must accept the terms of this agreement before<br>continuing with the installation.                                                                                                    |                                                                                                    |
| ** WampServer                                                                                                    |                                                                                                    |
| Creator : Romain Bourdon<br>Maintainer/Upgrade to 2.5 : Herve Leclerc<br>Upgrade 2.5 to 3.0.0 : Otomatic (wampserver@otomatic.net)<br>http://forum.wampserver.com/index.php<br>GNU LESSER GENERAL PUBLIC LICENSE<br>Version 3, 29 June 2007                                                                                                    |                                                                                                    |
| Copyright (C) 2007 Free Software Foundation, Inc. < <u>http://fsf.org/</u> ><br>Everyone is permitted to copy and distribute verbatim copies<br>of this license document, but changing it is not allowed.                                                                                                    |                                                                                                    |
| This version of the GNIII esser General Dublic License incornorates                                                                                                    |                                                                                                    |
|                                                                                                    |                                                                                                    |
| O I accept the agreement                                                                                                    |                                                                                                    |

Next > Cancel

| Setup - Wampserver64 3.2.3   | - 🗆 ×                                                                                                    |
|------------------------------|----------------------------------------------------------------------------------------------------|
|                              | Completing the Wampserver64 Setup<br>Wizard                                                                                           |
| ω                            | Setup has finished installing Wampserver64 on your computer. The<br>application may be launched by selecting the installed shortcuts. |
| WampServer                   | Click Finish to exit Setup.                                                                                                    |
| Version 3.0.0 by<br>Otomatic |                                                                                                    |
| Wampserver                   |                                                                                                    |
|                              |                                                                                                    |
| 3.2.3                        |                                                                                                    |
|                              |                                                                                                    |
|                              |                                                                                                    |
|                              | < Back Finish                                                                                                    |
| Konfiguration                | WAMD                                                                                                    |
| Config.                      |                                                                                                    |
| Listen 0.0.0.0.80            |                                                                                                    |
| Listen [::0]:80              |                                                                                                    |
| Listen 0.0.0.0:1234          | 45                                                                                                    |
| Listen [::0]:12345           |                                                                                                    |

Listen [::0]:55555 DocumentRoot "C:/webserver" <Directory "C:/webserver/"> Options +Indexes +FollowSymLinks +Multiviews AllowOverride all # Don't modify this line - Instead modify Require of VirtualHost in httpd-vhost.conf Require local </Directory> DocumentRoot "C:/web" <Directory "C:/web/"> Options +Indexes +FollowSymLinks +Multiviews AllowOverride all Require local </Directory> DocumentRoot "C:/testserver" <Directory "C:/testserver/"> Options +Indexes +FollowSymLinks +Multiviews AllowOverride all

```
Require local </Directory>
```

Listen 0.0.0.0:55555

```
<VirtualHost *:80>
 ServerName localhost
 ServerAlias localhost
 DocumentRoot "C:/webserver"
 <Directory "C:/webserver/">
   Options +Indexes +Includes +FollowSymLinks +MultiViews
   AllowOverride All
   Require all granted
 </Directory>
</VirtualHost>
<VirtualHost *:55555>
 ServerName localhost
 ServerAlias localhost
 DocumentRoot "C:/web"
 <Directory "C:/web/">
   Options +Indexes +Includes +FollowSymLinks +MultiViews
   AllowOverride All
   Require all granted
 </Directory>
</VirtualHost>
<VirtualHost *:12345>
 ServerName localhost
 ServerAlias localhost
 DocumentRoot "C:/testserver"
 <Directory "C:/testserver/">
   Options +Indexes +Includes +FollowSymLinks +MultiViews
   AllowOverride All
   Require all granted
 </Directory>
</VirtualHost>
```

### **Installation DHCP**

Auf «Rollen und Features hinzufügen» klicken

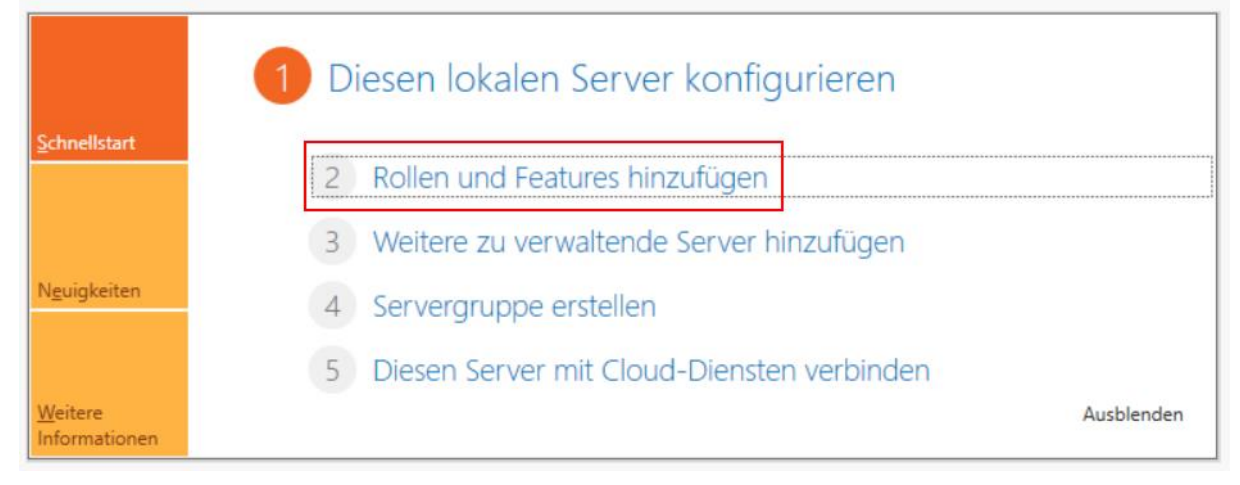

### Durchklicken bis [hier], DHCP auswählen, Features installieren

📥 Assistent zum Hinzufügen von Rollen und Features

#### ZIELSERVER Serverrollen auswählen WIN-HL643FBUTBH Wählen Sie mindestens eine Rolle aus, die auf dem ausgewählten Server installiert werden soll. Vorbereitung Installationstyp Rollen Beschreibung Serverauswahl Der Dynamic Host Configuration-Active Directory Lightweight Directory Services Protokoll (DHCP)-Server ermöglicht Serverrollen Active Directory-Domänendienste das zentrale Konfigurieren, Active Directory-Rechteverwaltungsdienste Features Verwalten und Bereitstellen Active Directory-Verbunddienste temporärer IP-Adressen und DHCP-Server Active Directory-Zertifikatdienste zugehöriger Informationen für Datei-/Speicherdienste (1 von 12 installiert) Bestätigung Clientcomputer. Device Health Attestation DHCP-Server ~ DNS-Server Druck- und Dokumentdienste Faxserver Host Guardian-Dienst Hyper-V Netzwerkrichtlinien- und Zugriffsdienste Remotedesktopdienste Remotezugriff Volumenaktivierungsdienste Webserver (IIS) Windows Server Update Services (WSUS) Windows-Bereitstellungsdienste < Zurück Weiter > Installieren Abbrechen

### Durchklicken bis [hier] und Installieren

📥 Assistent zum Hinzufügen von Rollen und Features

### Installationsauswahl bestätigen

Klicken Sie auf "Installieren", um die folgenden Rollen, Rollendienste und Features auf dem Vorbereitung ausgewählten Server zu installieren. Installationstyp Zielserver bei Bedarf automatisch neu starten Serverauswahl Optionale Features (z. B. Verwaltungstools) können auf dieser Seite angezeigt werden, da sie Serverrollen automatisch ausgewählt wurden. Wenn Sie diese optionalen Features nicht automatisch installieren möchten, klicken Sie auf "Zurück", um die entsprechenden Kontrollkästchen zu deaktivieren. Features DHCP-Server DHCP-Server Bestätigung Remoteserver-Verwaltungstools Rollenverwaltungstools **DHCP-Servertools** Konfigurationseinstellungen exportieren Alternativen Quellpfad angeben < Zurück Weiter > Installieren Abbrechen

- 0 ×

ZIELSERVER WIN-HL643FBUTBH

#### Danach auf die Flagge klicken und Commit ausführen anklicken

| Server-Manager                                             | Dashboard                                                                                                    | • 🕄 I        | ľ <u>^</u>           | Verwalte | en T |
|------------------------------------------------------------|----------------------------------------------------------------------------------------------------|--------------|----------------------|----------|------|
| Letter DHCP-Konfigurations-Assistent                       | nach der Installation                                                                                                    |              | _                    |          | ×    |
| Beschreibung<br>Zusammenfassung                            | Folgende Schritte werden ausgeführt, um die Konfiguration des<br>Zielcomputer abzuschließen:<br>Erstellen Sie die folgenden Sicherheitsgruppen für die Delegierd<br>- DHCP-Administratoren<br>- DHCP-Benutzer | DHCP-Servers | auf dem<br>Gerverver | waltung: |      |
|                                                            | < Zurück Weiter >                                                                                                    | Commit ausfü | ihren                | Abbreche | en   |
| Unter Tools auf D<br>Unter IPv4 neuen<br>Einen Namen verge | HPC gehen.<br>Bereich erstellen.<br>ben.                                                                                                    |              |                      |          |      |

5

#### IP-Bereich definieren

Bereichserstellungs-Assistent

#### IP-Adressbereich

| Geben Sie den Adressbereich an, den der Bereich verteilt.<br>Start-IP-Adresse: 192.168.28.60 |  |
|----------------------------------------------------------------------------------------------|--|
| Start-IP-Adresse: 192.168.28.60                                                              |  |
| T 102 100 20 00                                                                              |  |
| End-IP-Adresse: 132.166.26.80                                                                |  |
| Konfigurationseinstellungen, die auf den DHCP-Client übertragen werden —                     |  |
|                                                                                              |  |
| Länge: 24                                                                                    |  |
| Subnetzmaske: 255 . 255 . 255 . 0                                                            |  |
|                                                                                              |  |

#### Leasedauer definieren

Bereichserstellungs-Assistent

#### Leasedauer

Die Leasedauer bestimmt, für wie lange ein Client eine Adresse aus diesem Bereich verwenden kann.

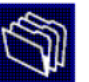

Die Leasedauer entspricht üblicherweise der durchschnittlichen Zeit, für die der Computer mit dem gleichen physischen Netzwerk verbunden ist. Bei mobilen Netzwerken, die hauptsächlich tragbare Computer oder DFO-Clients enthalten, empfiehlt sich unter Umständen die Verwendung einer kürzeren Leasedauer.

Für ein stabiles Netzwerk, das überwiegend aus nicht tragbaren Desktopcomputern besteht, empfiehlt sich die Verwendung einer längeren Leasedauer.

Legen Sie die Bereichsleasedauer bei Verteilung durch diesen Server fest.

#### Begrenzt auf:

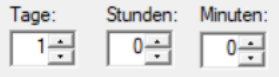

|  | < Zurück | Weiter > | Abbrechen |
|--|----------|----------|-----------|
|  |          |          |           |
|  |          |          |           |
|  |          |          |           |
|  |          |          |           |

# IP-Adresse von Router (Standardgateway) angeben. !!WICHTIG: auf Hinzufügen klicken!!

Bereichserstellungs-Assistent

### DNS-Server Adresse angeben (sich selber)

Bereichserstellungs-Assistent

| die Konnen die übergeordne<br>die DNS-Namensauflösung | ete Domane ange<br>verwendet werde | ben, die von den Clientcomp<br>n soll. | utem im Netzwerk für |
|-------------------------------------------------------|------------------------------------|----------------------------------------|----------------------|
| bergeordnete Domäne:                                  |                                    |                                        |                      |
| Venn Sie Bereichsclients fü                           | ir die Verwendung                  | y von DNS-Servern im Netzw             | erk konfigurieren    |
| Bervemame:                                            | haressen dieser 5                  | IP-Adresse:                            |                      |
|                                                       |                                    |                                        | Hinzufügen           |
|                                                       | Auflösen                           | 192.168.28.2                           | Entfernen            |
|                                                       |                                    |                                        | Nach oben            |
|                                                       |                                    |                                        | Nach unten           |
|                                                       |                                    |                                        |                      |

Durchklicken

### <u>Quellen</u>

Bild WampServer (Seite 1): https://i2.wp.com/www.team-ever.com/wpcontent/uploads/2017/08/WampServer-logo.png Bild DHCP (Seite 1): https://static.giga.de/wpcontent/uploads/2016/11/dhcp-server.png [1]: https://www.google.com/search?client=firefox-bd&q=webserver+definition Bild DHCP (Seite 4): https://slidetodoc.com/presentation image/5b1f16fab13f91900e2eb056044c1b02/ image-39.jpg